# **HOW TO**

use **Overdrive** to Download Library eBooks or Audiobooks onto your Tablet or Smart Phone Wirelessly

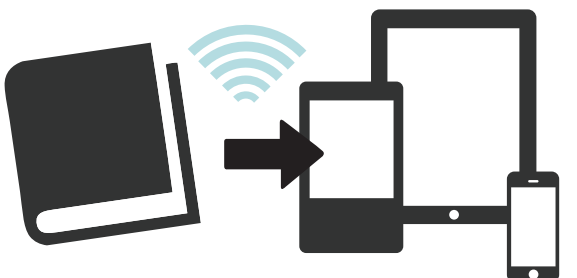

# **Devices:**

Use the app on iPad, iPhone, iPod Touch, Android, Kindle Fire, and Nook HD.

# Here's What You'll Need to Get Started:

- 1 Go to the App store on your tablet/smart phone and download the free **Overdrive** app.
- 2 Open the app and follow the prompts to **Sign Up** for an Overdrive account or **Sign In** if you have an existing account.

*Note:* If you are using a Nook color or Nook tablet you'll need to authorize your device with an Adobe ID to download EPUB books

- 3 Next, in the Overdrive app, swipe from left to right to open the home menu or tap the **Home** icon in the top left corner of the screen.
- 4 Select **Add a Library** and search for the library by zip code or city.
- 5 Select Park Ridge Public Library, then touch the star next to North Suburban Digital Consortium.
- 6 To begin searching for an eBook or Audiobook, touch the **Home** icon at the top left corner of the screen and select **North Suburban Digital Consortium**.
- 7 Touch **Sign In** toward the upper right hand corner and select the **Park Ridge Public Library** from the dropdown menu.
- 8 You will be asked to enter your library card number. Once you enter your card number, touch **Sign In**.

*Note:* You can select **Remember my login information on this device** to avoid signing in with your library card number next time.

# To Download an eBook:

- Browse for an eBook or Audiobook that you would like to check out and touch the title of the eBook or Audiobook to get to the next screen.
- 2 When your screen shows the item you would like to check out, touch **Borrow**.

**Note:** If the eBook or Audiobook you were trying to check out is not available, you may put a hold on it by selecting **Place a Hold** and entering your email address.

3 Select **Download**, choose the desired format to download the item to your device, and select **Confirm & Download**.

**Note:** If you download an eBook in **Kindle** format, you will be redirected to the Amazon.com website to sign into your Amazon account. If you download the **Adobe EPUB Book**, your device will add the item to your bookshelf and begin downloading.

- 4 Once the item has downloaded, touch and select Bookshelf. Select the title and begin reading/listening.
- 5 To search for more titles, begin by touching **O** and selecting **North Suburban Digital Consortium**.

# Things to Remember:

## **EXCLUSIVE TITLES**

Always make sure you are signed in before you search to see titles exclusive to Park Ridge Public Library card holders.

### RENEWALS

To renew an item, go to "Bookshelf" and select the green "Renew" icon (this will only appear three days before the title is set to expire). If the icon is grey, there are holds and the item cannot be renewed.

## HOLDS

You have 3 days to borrow a title once you receive e-mail notification that the title is available.

## **ADDITIONAL EBOOKS**

More library eBooks are available through the eRead Illinois catalog. Download the axisReader App or visit http://prpl.axis360.baker-taylor.com/.

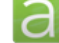

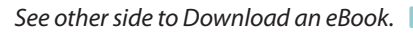

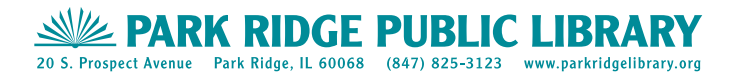